# 自宅・学外から OliveNet へ接続する(Android)

自宅や学外から SSL-VPN を利用して、OliveNet に接続することで手軽に学内の一部の公開 サーバを利用した学習や研究が行えます。

| 自 | 宅・学外から OliveNet へ接続する(Android) | 1   |
|---|--------------------------------|-----|
|   | SSL-VPN 接続とは                   | . 2 |
|   | 学外から利用可能なサービス                  | . 3 |
|   | ソフトウェアのインストール・初回接続手順           | . 4 |
|   | 切断手順                           | 11  |
|   | 2 回目以降の接続手順                    | 12  |

※機種によって画面が異なる場合があります。

## SSL-VPN 接続とは

- ◆ SSL (SecureSocketLayer)とは、通信技術の一つであり、データ通信を行う拠点間を公衆回線経由で相互接続する VPN (VirtualPrivateNetwork) 接続に応用され、暗号化されセキュリティも高く、利用し易いリモートアクセスの仕組みです。
- ◆ SSL-VPN では、通信データが暗号化されるため、盗聴や改ざんの危険が減り、利用者 側はインターネットが利用できる環境とインターネットブラウザを用意するだけで、安全に データの受け渡しを行うことができます。

#### ● SSL-VPN を利用するための推奨環境

◆ 推奨環境は以下のとおりです。

·Android4.0 以降

# 学外から利用可能なサービス

● 学外から利用可能なサービスは以下のようになります。

(サービスによっては、別途アプリのインストールが必要になる場合もあります。)

| サービス                | SSL-VPN 接続 | インターネット接続       |  |
|---------------------|------------|-----------------|--|
| メール(KGU Mail)の利用    | $\bigcirc$ | $\bigcirc$      |  |
| KGU ポータルの利用         | 0          | 0               |  |
| PersonalWeb、個人フォルダ、 | ○ (×1)     | ∧ ( <b>∀</b> 2) |  |
| 授業フォルダ              | (*1)       | △ (※2)          |  |
| 学内サーバへの Telnet 接続   | 0          | ×               |  |
| 学内ホームページの参照         | 0          | 0               |  |
| 学外ホームページの参照         | 0          | 0               |  |
| VDI サービスの利用         | 0          | 0               |  |
| 図書館学内専用サービス         | 0          | ×               |  |

(※1)VDI サービスでの接続が必要となります。接続方法についてはオンラインマニュアル 「VDI サービス利用方法(Android)」を参照してください。

(※2)個人情報に関わるため、セキュリティの観点から SSL-VPN 接続での利用をお勧めします。

# ソフトウェアのインストール・初回接続手順

**1** Google Play ストアを開き、検索ボックスに「Cisco Secure Cliant」と

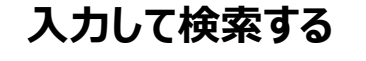

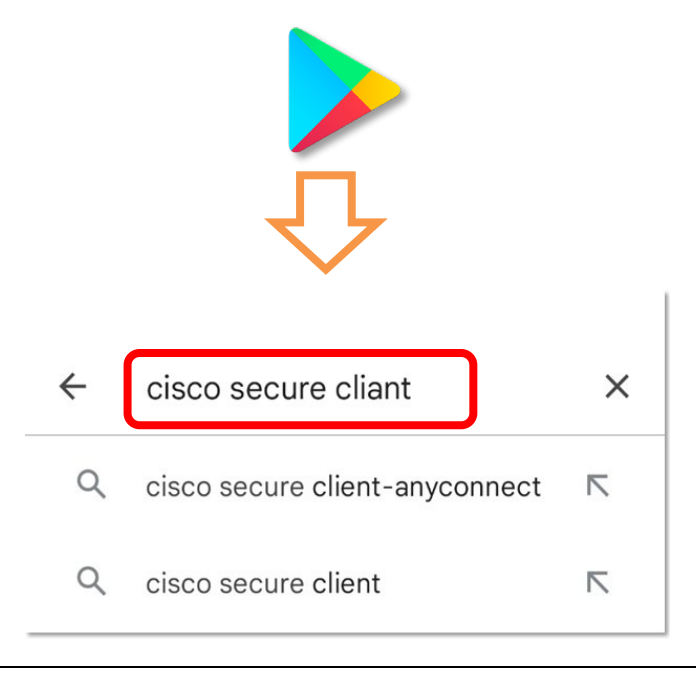

**2**「Cisco Secure Cient-AnyConnect」の「インストール」をタップ

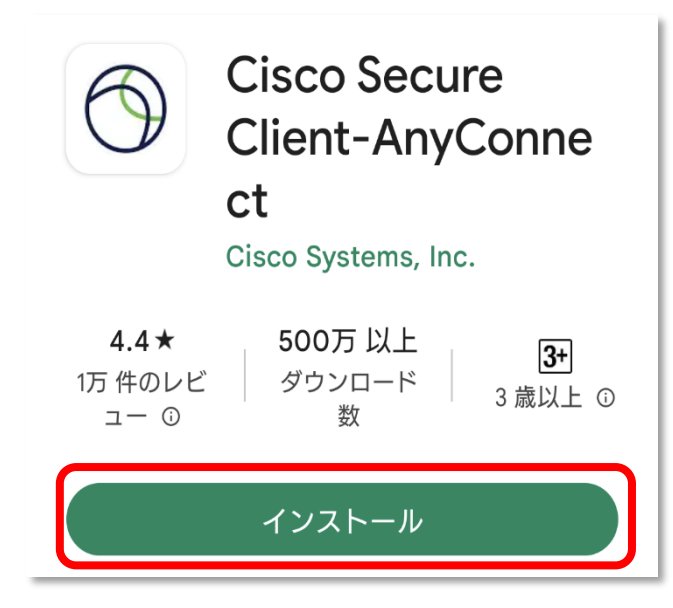

### 3 ダウンロード完了後、「開く」をタップして起動

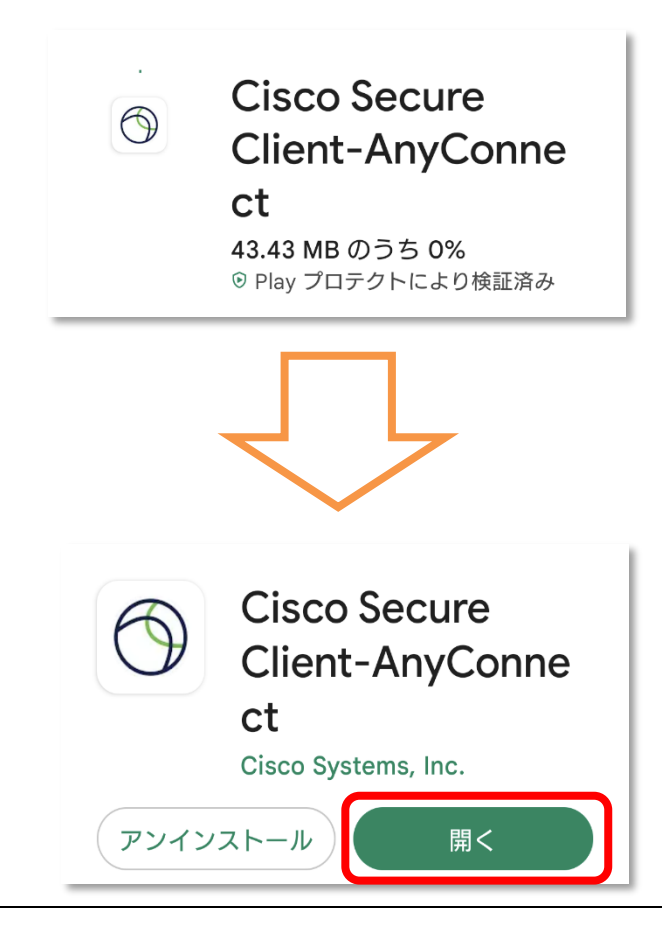

### **4**「OK」をタップ

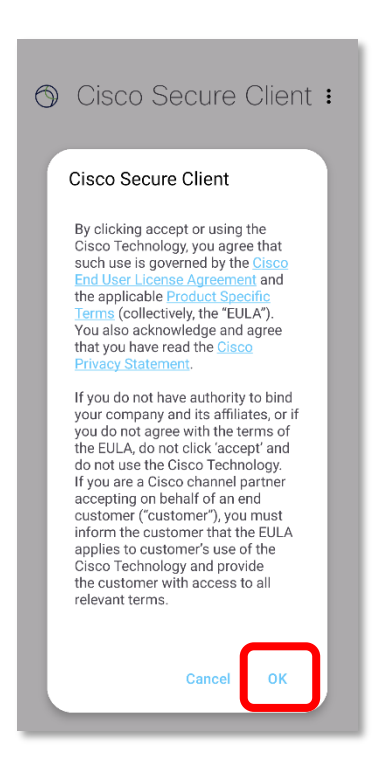

### 5 [ホーム]画面にて「接続していません」をタップ

次に、「接続セクター」画面右下の + をタップ

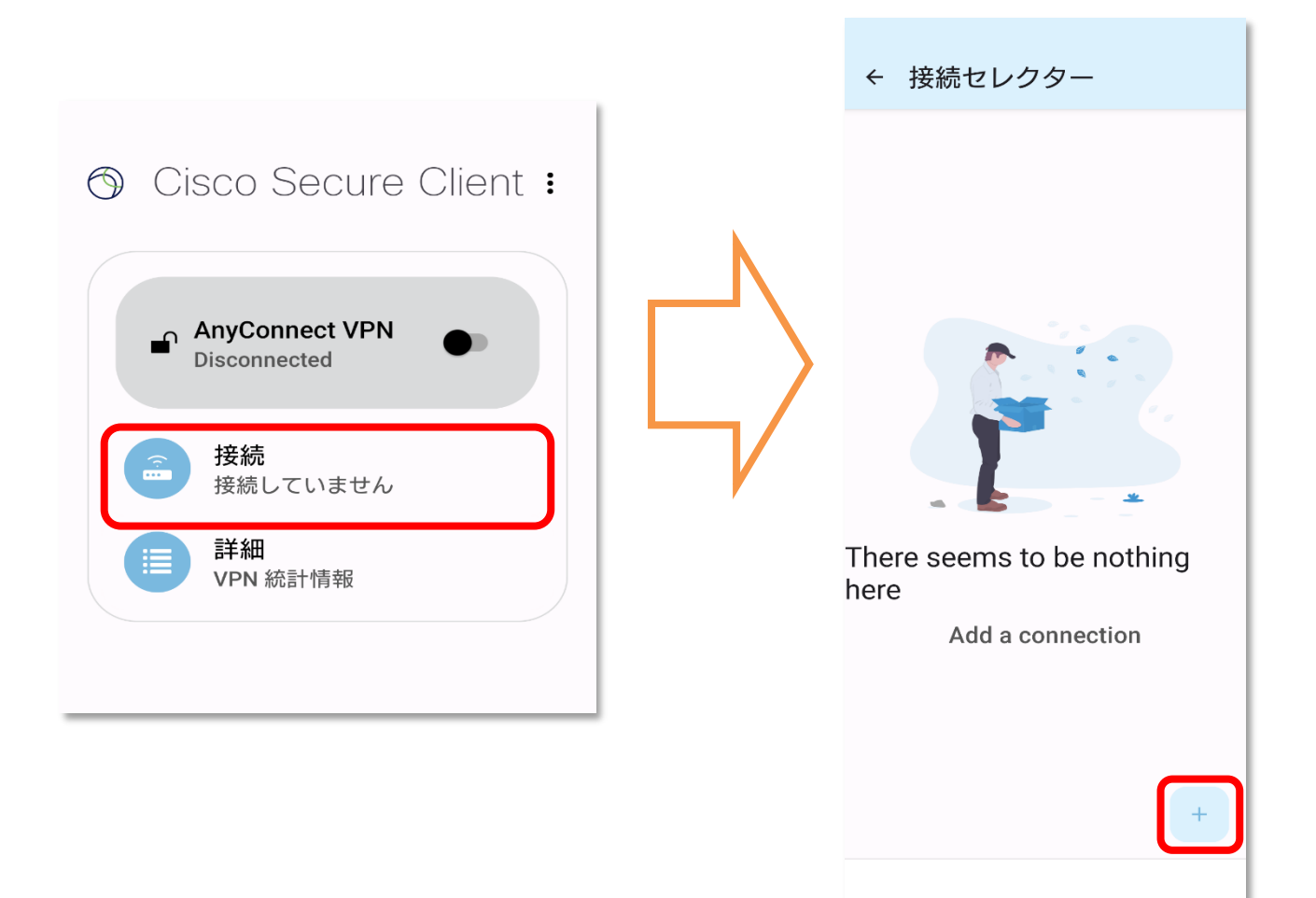

# 6 [サーバアドレス]欄に「sslvpn.kanto-gakuin.ac.jp」を入力し、

#### 「完了」をタップ

| ← 接続                     | エディタ                                 |             |       |      |
|--------------------------|--------------------------------------|-------------|-------|------|
| 説明                       |                                      |             |       |      |
| 未設定(オブ                   | <sup>°</sup> ション)                    |             |       |      |
| サーバー                     | アドレス                                 |             |       |      |
| 設定しない<br>詳細環境設<br>証明書とプロ | (Net Set)<br>( <b>定</b><br>]トコルの詳細設気 | ミを変更する      |       |      |
|                          |                                      |             |       |      |
| sslvp                    | on.kanto                             | -gaku       | in.ac | .jp  |
| sslvp                    | on.kanto                             | -gaku       | in.ac | s.jp |
| sslvp                    | on.kanto                             | -gaku       | in.ac | c.jp |
| sslvp                    | on.kanto                             | -gaku       | in.ac | c.jp |
| sslvp                    | on.kanto                             | -gaku       | in.ac | :.jp |
| sslvp                    | on.kanto                             | -gaku       | in.ac | c.jp |
| sslvp                    | bn.kanto                             | -gaku<br>完了 | in.ac | c.jp |

#### 7 左上の「←」をタップしてホーム画面に戻る

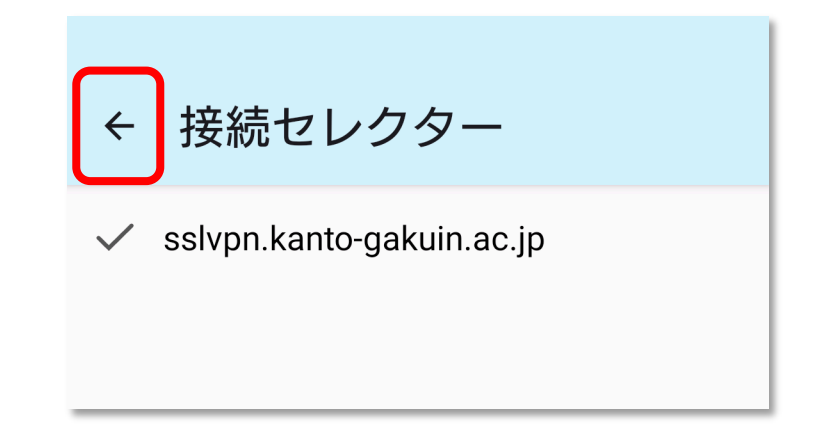

### 8 「AnyConnect VPN」の ● をタップしてオンにする

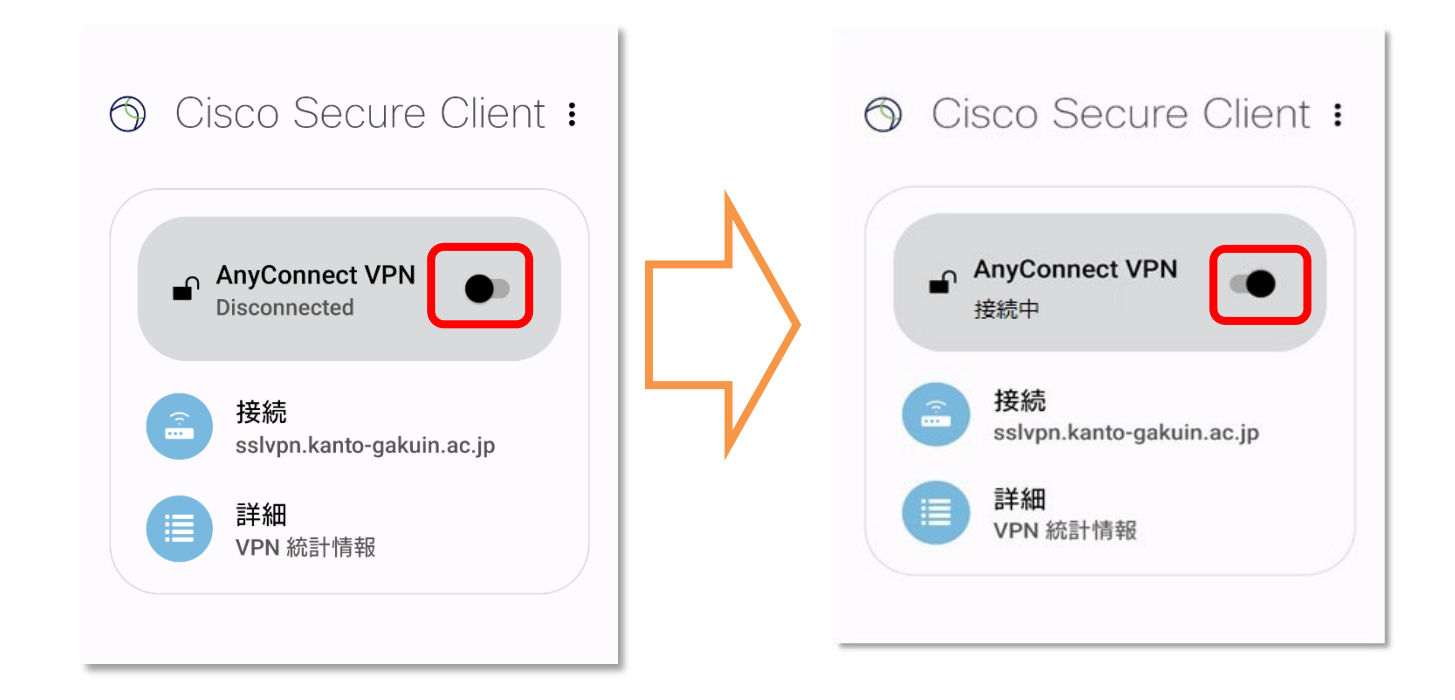

### 9 認証画面が表示されるので[AD-LDAP]を選択し、

OliveNet アカウントの ID と PW を「ユーザ名」と「パスワード」欄に入力し 「接続」をタップ

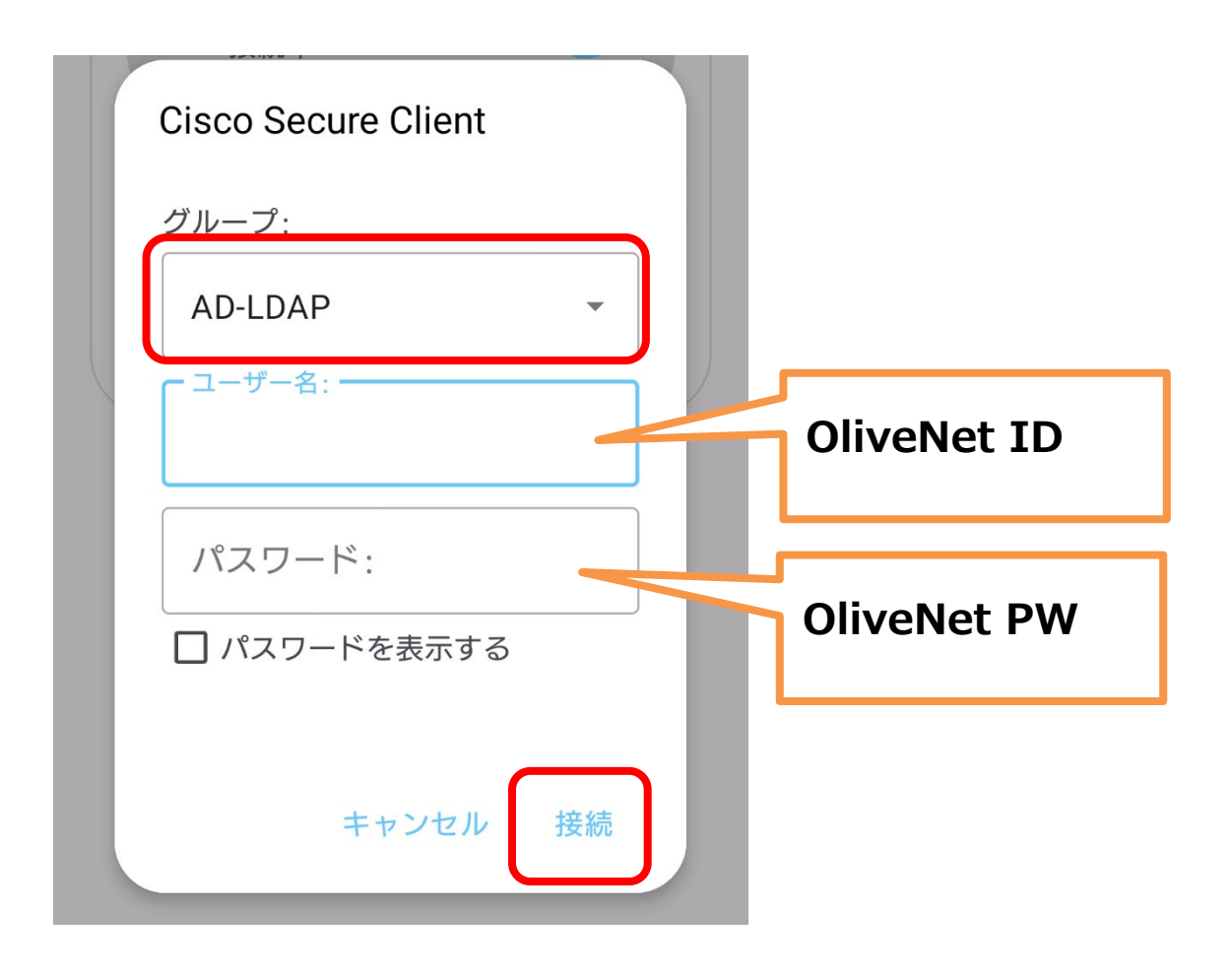

# 10 「OK」をタップ

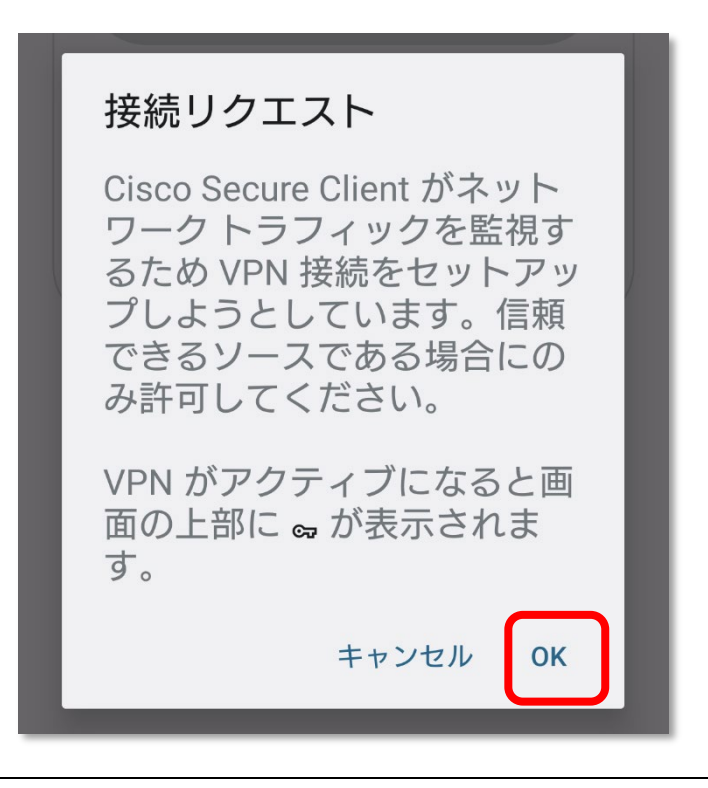

11 接続が完了すると、「接続中」と表示される

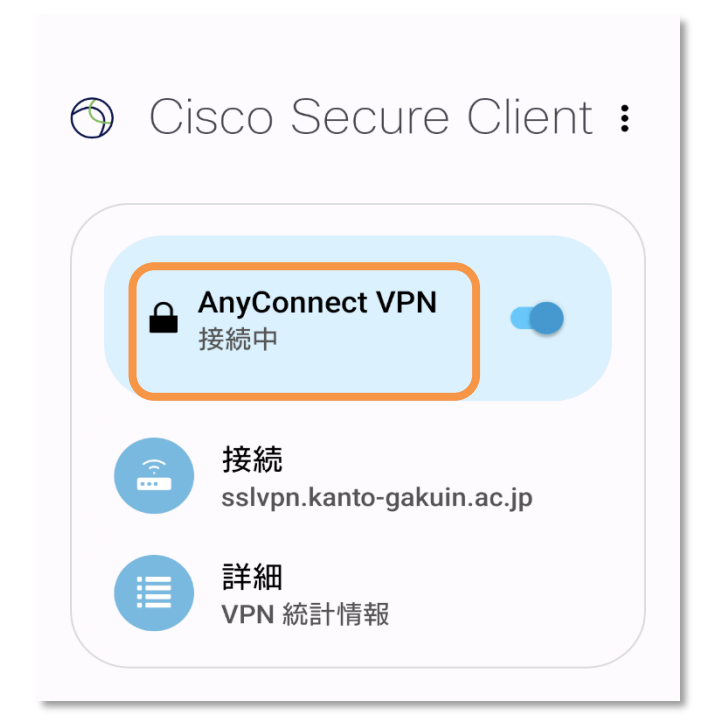

### 切断手順

1 [AnyConnect VPN]の 🥌 をタップして、オフにする

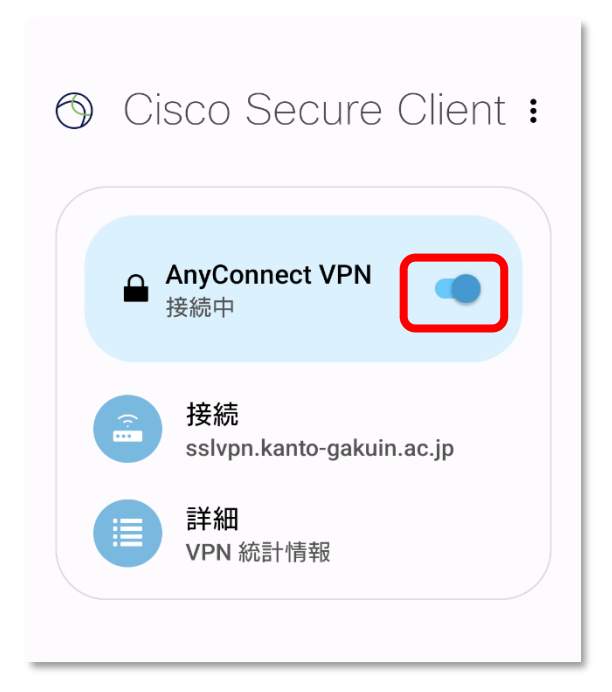

2 「切断されました」になっていれば、切断完了

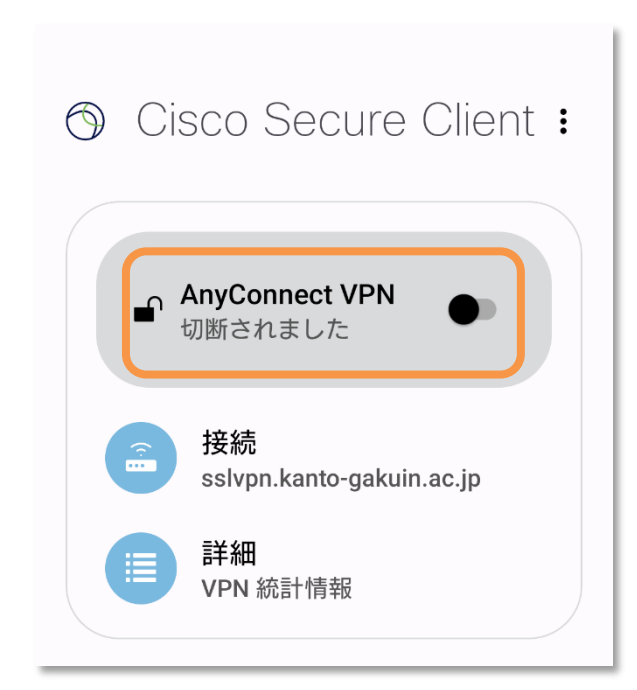

# 2回目以降の接続手順

1 アプリを起動し、「AnyConnect VPN」の ● をタップして オンにする

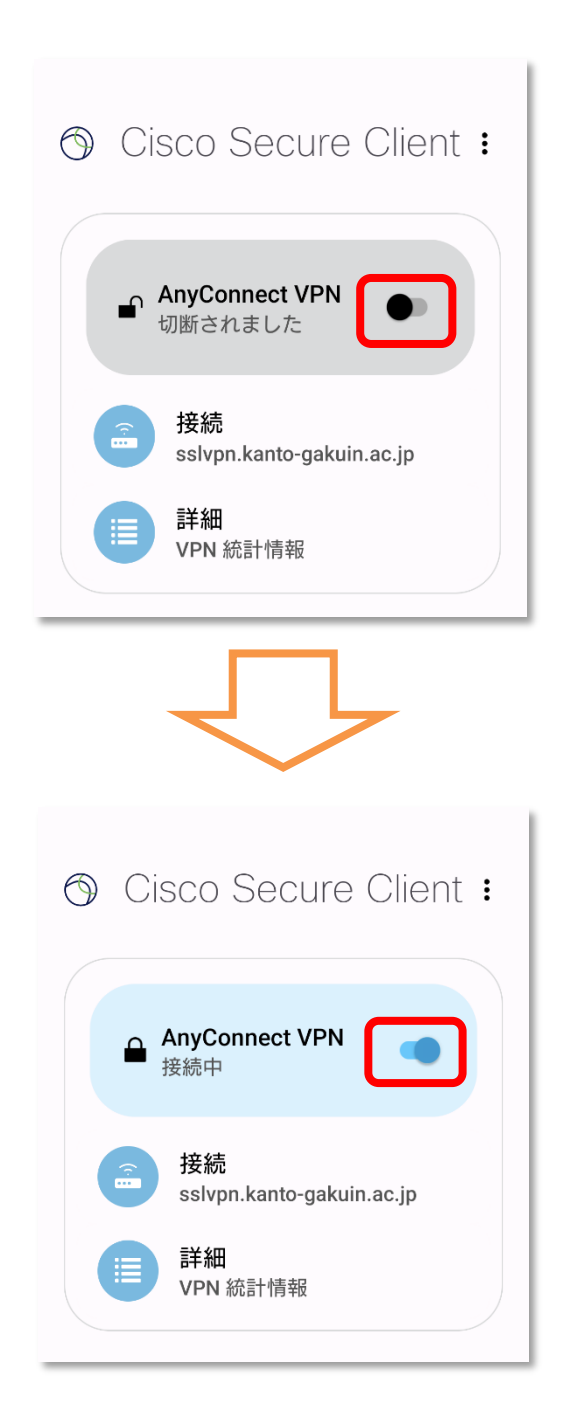

### 2 認証画面が表示されるので[AD-LDAP]を選択し、

#### OliveNet アカウントの ID と PW を「ユーザ名」と「パスワード」欄に入力し

「接続」をタップ

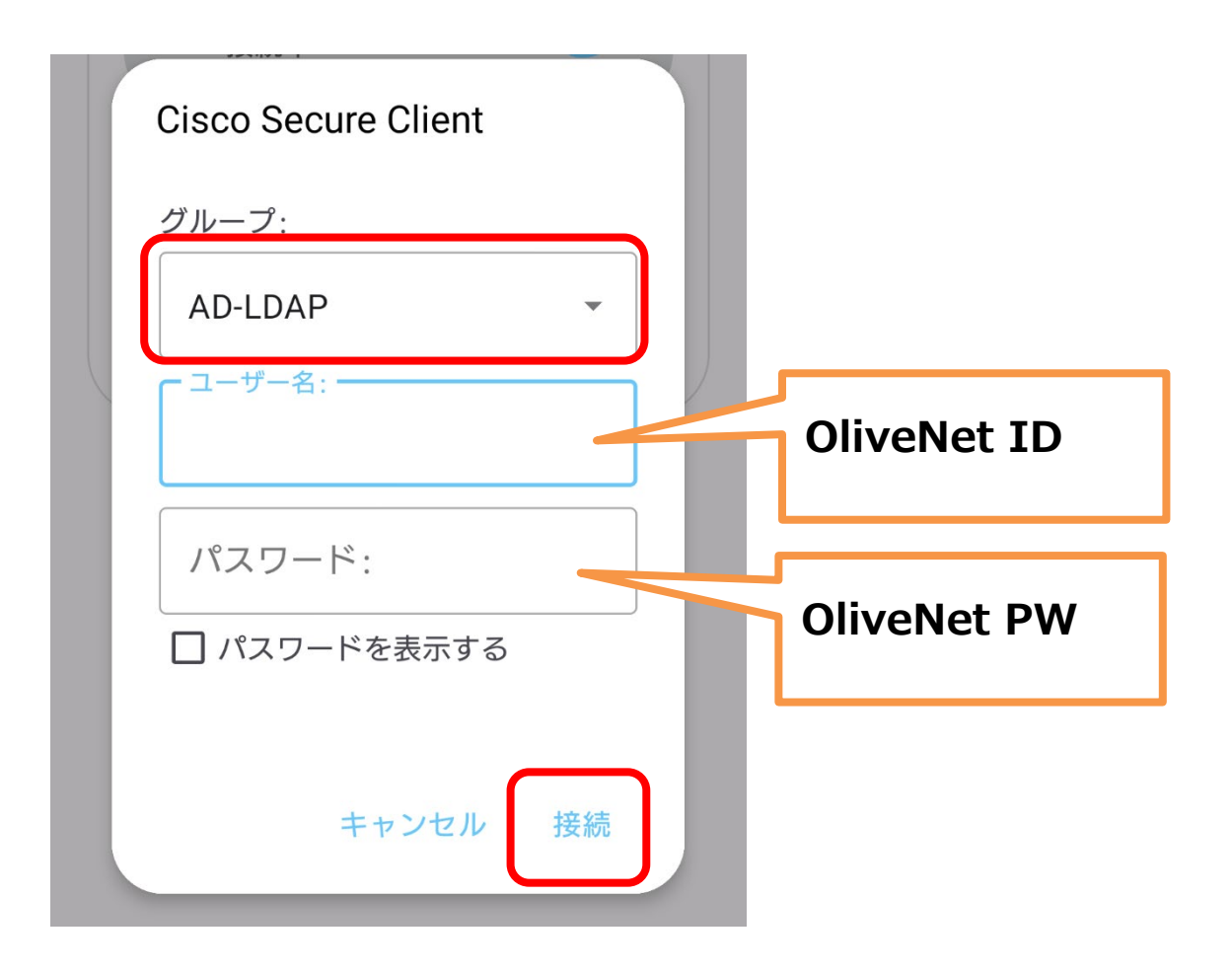

### 3 ГОК」をタップ

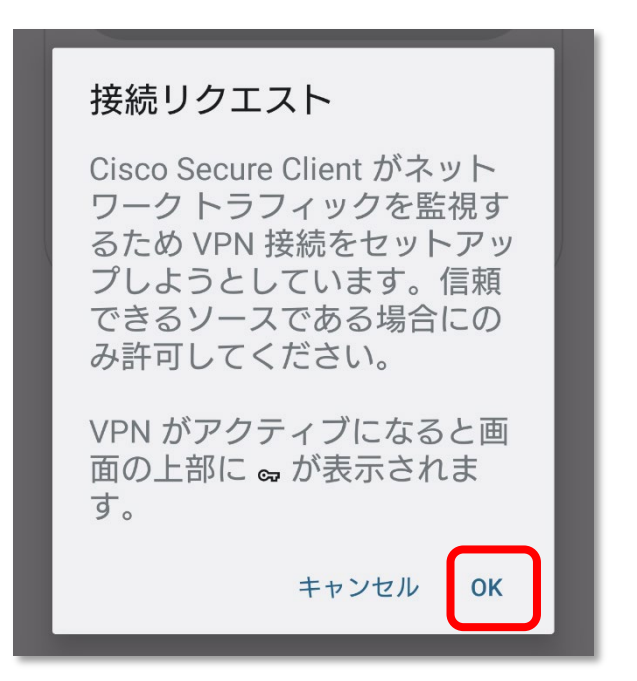

4 接続が完了すると、「接続中」の背景色がグレーからブルーに変わる

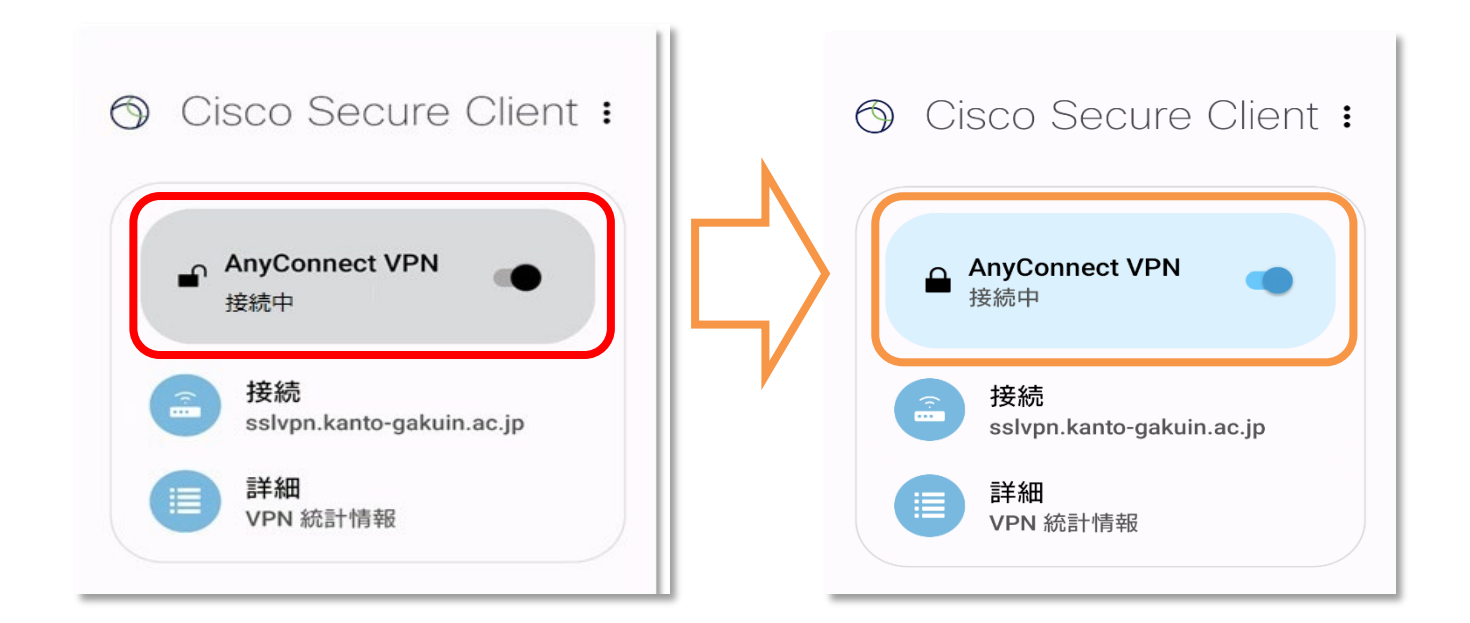